## **Step One: Adding a Personal File to the File Library**

Before attaching a file to a form, you must first upload that file to the "My Library" section. This upload can be completed in a few quick steps, and the library accepts most document types. Select **My File Library** from your side navigation.

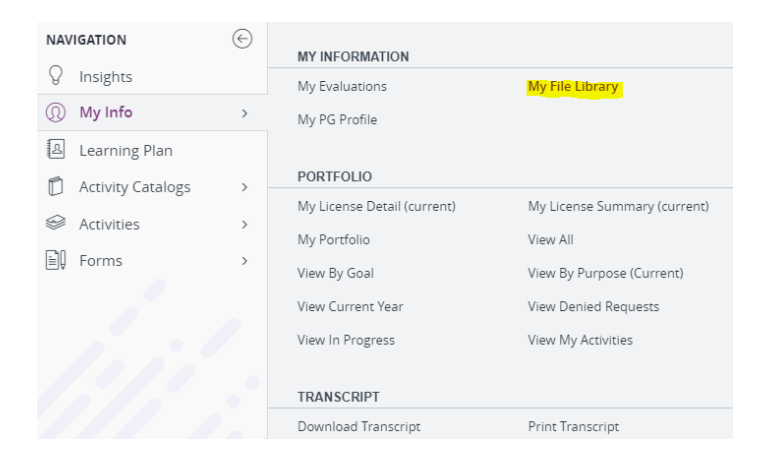

Once opened, you will see a "My Files" and "District Files" section.

"My Files" includes any files you already uploaded, and "District Files" displays any district-provided material. Each section lists a file's type, name, size, and upload date.

To add a personal file to your My File Library, click on the Add File button.

| ✓ My Files -                            |                            |                                                                                                    |  |  |  |  |
|-----------------------------------------|----------------------------|----------------------------------------------------------------------------------------------------|--|--|--|--|
| Туре                                    | File Size (kilobytes)      | Date Added                                                                                              |  |  |  |  |
| No Files                                |                            |                                                                                                    |  |  |  |  |
| 🔂 Add File 🔞 Delete File 📓 Archive File |                            |                                                                                                    |  |  |  |  |
|                                         |                            |                                                                                                    |  |  |  |  |
|                                         |                            |                                                                                                    |  |  |  |  |
| Туре                                    | File Size (kilobytes)      | Date Added                                                                                              |  |  |  |  |
| PDF                                     | 525                        | 08/18/2021                                                                                              |  |  |  |  |
| PDF                                     | 132                        | 10/14/2019                                                                                              |  |  |  |  |
| 005                                     | 0.07                       |                                                                                                    |  |  |  |  |
|                                         | Type<br>Type<br>PDF<br>PDF | Type     File Size (kilobytes)       Type     File Size (kilobytes)       PDF     525       PDF     132 |  |  |  |  |

Next, click **Choose File** to locate the item you want to upload, enter an optional name (under 50 characters), and click **Upload**.

| ← My Files -                                                                       |
|------------------------------------------------------------------------------------|
| ▼ Upload File                                                                      |
| Upload Files 1. Click the button below to select a file Choose File No file chosen |
| 2. Enter a friendly name for this File<br>(optional, maximum 50 characters):       |
| 3. Click the upload button:<br>Upload                                              |
| - Ontions                                                                          |

The document will then appear in the "My File" list. Once uploaded, you can check the box and complete the form. This allows the form and the document to be routed together.

## **Step Two: To Submit Relicensure Activities**

Select the Relicensure Report Form or College Credit Request Form from your side navigation

| NAVIGATION |                   | $\bigotimes$ | ACTIVITY PROPOSALS            |
|------------|-------------------|--------------|-------------------------------|
| Q          | Insights          |              | Activity Proposal             |
| 0          | My Info           | >            |                               |
| D          | Learning Plan     |              | FILL-IN FORMS                 |
| 1          | Leanning Flan     |              | College Credit Relicensure Re |
| Ď          | Activity Catalogs | >            | Mentor/Mentee Log (PAY)       |
| 9          | Activities        | >            | Mentor/Mentee Log (POINTS)    |
| Ð          | Forms             | >            | Relicensure Report Form       |

Once opened, you will see the form and the fields. Please complete all required fields and include supporting documentation uploaded in your "My File Library."

| Relicensure Report Form                                                                                                    |                                                             |  |  |  |
|----------------------------------------------------------------------------------------------------|-------------------------------------------------------------|--|--|--|
| Used to display previously completed PD imported to PLM<br>Note: Some details may be missing or incomplete.                                                                                                    |                                                             |  |  |  |
| Please select the Building Level that you work<br>with or work the most with.                                                                                                    | Click To Select V                                           |  |  |  |
| Activity Information                                                                                                    |                                                             |  |  |  |
| Activity Title                                                                                                    |                                                             |  |  |  |
| Activity Description                                                                                                    |                                                             |  |  |  |
|                                                                                                    | Characters left 2048                                        |  |  |  |
| Options                                                                                                    | Click To Select 🗸                                           |  |  |  |
| Dates                                                                                                    |                                                             |  |  |  |
| Start Date (mm/dd/yy)                                                                                                    | 3                                                           |  |  |  |
| End Date (mm/dd/yy)                                                                                                    |                                                             |  |  |  |
| Provider                                                                                                    |                                                             |  |  |  |
| Provider                                                                                                    | Click To Select 🗸                                           |  |  |  |
| If not on list, enter here                                                                                                    |                                                             |  |  |  |
| Total Hours                                                                                                    |                                                             |  |  |  |
| Purpose(s)                                                                                                    |                                                             |  |  |  |
| Select a Purpose(s)                                                                                                    | Relicensure                                                 |  |  |  |
| Supporting Documentation                                                                                                    |                                                             |  |  |  |
| Please attach proof that this activity has been completed. If submitting a Publication, please attach a copy here. Files must first be uploaded to your personal FILE LIBRARY before they can be attached here. |                                                             |  |  |  |
| Please attach files here:                                                                                                    | application - Initial_Application_ONLY_2022.pdf (119k) View |  |  |  |
| Finish                                                                                                    |                                                             |  |  |  |
|                                                                                                    | Submit Save as Draft                                        |  |  |  |
|                                                                                                    |                                                             |  |  |  |

Click Submit at the bottom. The form will have to work through the approval process. You can check the status of the form at any time by logging into your Frontline account and viewing your activity log.